Entertainment Unlimited www.next-base.com

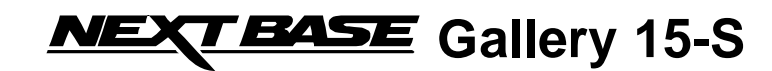

# 8" Digital Photo Frame Ready to Show

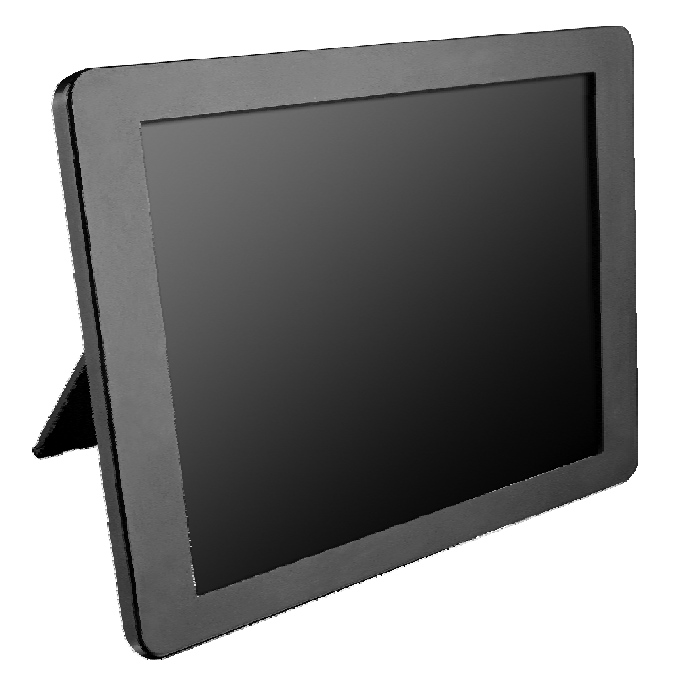

PDF 文件使用 "pdfFactory Pro" 试用版本创建 <u>www.fineprint.cn</u>

## CONTENTS

| CONTENTS                                | 1    | G  |
|-----------------------------------------|------|----|
| IMPORTANT SAFETY INSTRUCTIONS           | 2    |    |
| GENERAL INTRODUCTION                    | 3    |    |
| PACKING CONTENTS                        | 4    | 11 |
| PARTS AND CONTENTS                      | 5    |    |
| Button definitions                      | 5    |    |
| Right side                              | 5    |    |
| Bottom side                             | 5    | С  |
| Back side                               | 6    |    |
| Connect to the 8" x 6" frame            | 6    |    |
| Frame mount                             | 7    |    |
| How to use the integral stand support   | 7    |    |
| CONNECTIONS                             | 8    |    |
| Connect the adapter to the socket       | 8    |    |
| Inserting a memory card to Gallery 15-S | 8    |    |
| Inserting a USB stick to Gallery 15-S   | 9    |    |
| BASIC OPERATIONS                        | .10  |    |
| Turning on the unit                     | .10  |    |
| Turning off or sleep the unit           | . 11 |    |
| Selecting the file storage location     | .11  |    |
| Enjoy photo                             | . 12 |    |
| Photo menu                              | .12  |    |
| Mark operation                          | 13   |    |
| Displaying effect                       | .14  |    |
| Enjoy video                             | .15  |    |
| Video effect                            | .15  |    |
|                                         |      |    |

| GENERAL SETUP                 | 16 |
|-------------------------------|----|
| Slideshow                     | 16 |
| Video                         | 18 |
| INITIAL SETUP                 | 19 |
| Language setup                | 19 |
| Display                       | 19 |
| Restore factory setting       | 20 |
| OTHER                         | 21 |
| Dimension and parameter       | 21 |
| Trouble shooting              | 22 |
| Smashed screen identification | 22 |
|                               |    |

### **IMPORTANT SAFETY INSTRUCTIONS**

- 1. Read these instructions.
- 2. Keep these instructions.
- 3. Heed all warnings.
- 4. Follow all instructions.
- 5. Do not use this apparatus near water.
- 6. Clean only with dry cloth.
- Do not block any ventilation openings. Install in accordance with the manufacturer's instructions.
- Do not install near any heat sources such as radiators, heat registers, stoves, or other apparatus (Including amplifiers) that produce heat.
- 9. Do not defeat the safety purpose of the polarized or grounding-type plug. A polarized plug has two blades with one wider than the other. A grounding type plug has two blades and a third grounding prong. The wide blade or the third prong are provided for your safety. If the provided plug does not fit into your outlet, consult an electrician for replacement of the obsolete outlet.
- Protect the power cord from being walked on or pinched particularly at plugs, convenience receptacles, and the point where they exit from the apparatus.
- 11. Only use attachments/accessories specified by the manufacturer.
- 12. Unplug this apparatus during lightning storms or when unused for long periods of time.
- 13. Refer all servicing to qualified service personnel. Servicing is required when the apparatus has been damaged in any way, such as power-supply cord or plug is damaged, liquid has been spilled or objects have fallen into the apparatus, the apparatus has been exposed to rain or moisture, does not operate normally, or has been dropped.
- 14. To reduce the risk of fire or electric shock, do not expose this appliance to rain or moisture.
- 15. Apparatus shall not be exposed to dripping or splashing and no objects filled with liquids, shall be placed on the apparatus.
- WEEE statement: Please do not throw electronic devices into household waste and separate them for correct recycling.

## **GENERAL INTRODUCTION**

Thank you for purchasing this digital photo frame. Please read this manual carefully before operating and reserve it for future reference.

Nextbase Gallery 15-S digital photo frame can be placed either vertically or horizontally to fit the photos on display. You can place it somewhere in a room for a continuous display by simply connecting it to the mains power supply.

## **PACKING CONTENTS**

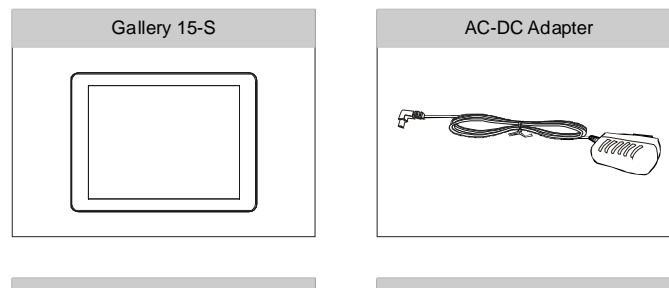

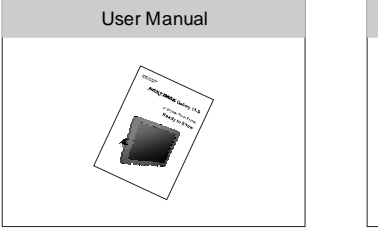

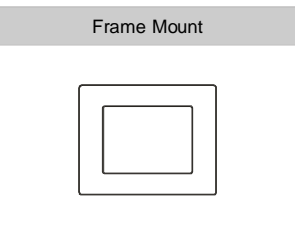

### PARTS AND CONTENTS

#### **BUTTON DEFINITIONS**

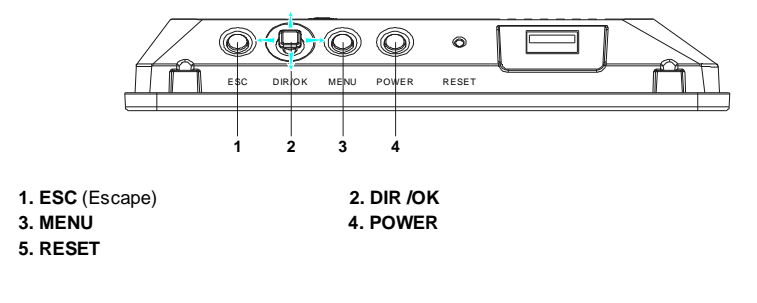

#### **RIGHT SIDE**

- 1. USB port
  - Connect USB memory stick here.

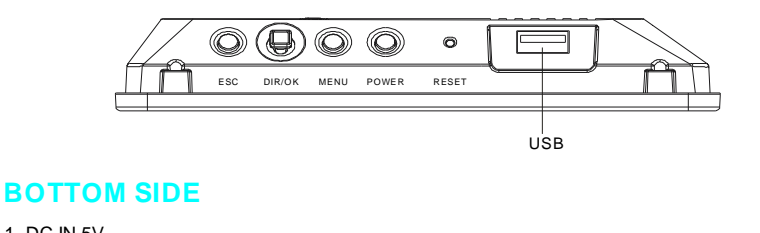

- 1. DC IN 5V
- Connect the included AC /DC adapter here. 2. Card Jack
- Support SD /MMC /MS Pro /xD cards.

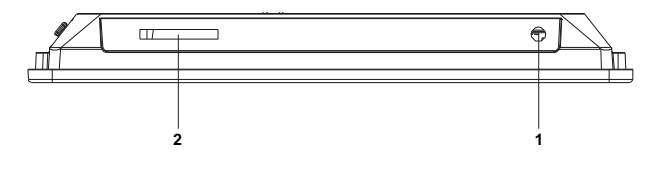

#### 

#### **BACK SIDE**

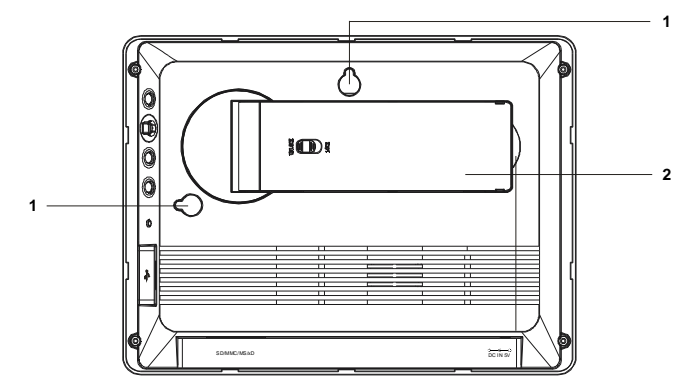

1. Wall hanging mount (Horizontal or vertical option)

2. Table top stand. Flip out, adjust to either vertical or horizontal use (see page7).

#### CONNECT TO THE 8" X 6" FRAME

Nextbase Gallery 15-S can be fitted to match all standard 8" X 6" wooden frames as shown below:

- 1. Match the standard 8" X 6" frame with Gallery 15-S.
- 2. Move the locking latches upon the frame to secure the Gallery 15-S.

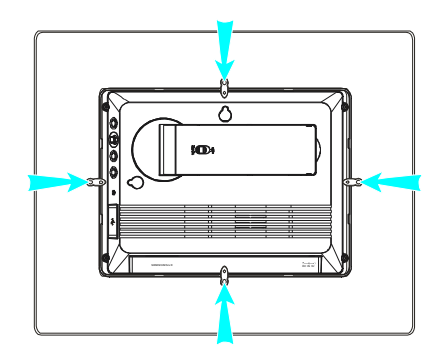

#### **FRAME MOUNT**

Your Nextbase Gallery 15-S can be mounted with all standard 10" X 8" wooden frames by using the frame mount contained in the accessories:

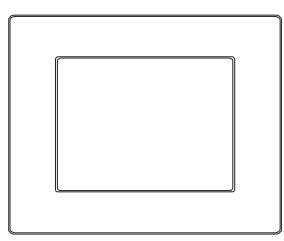

#### HOW TO USE THE INTEGRAL STAND SUPPORT

Nextbase Gallery 15-S can be placed on a table top using the integral support. The Gallery 15-S can be positioned horizontally or vertically as desired.

- 1. Pull out the support from the back of the Gallery 15-S.
- 2. Rotate the support to either horizontal or vertical modes as required.
- 3. Adjust the length of the support by sliding the "Lock-Unlock" latch, and then pull the support stand to the desired length.
- 4. Push the latch to lock to fix the position.
- 5. Lean the Gallery 15-S back to the desired position.

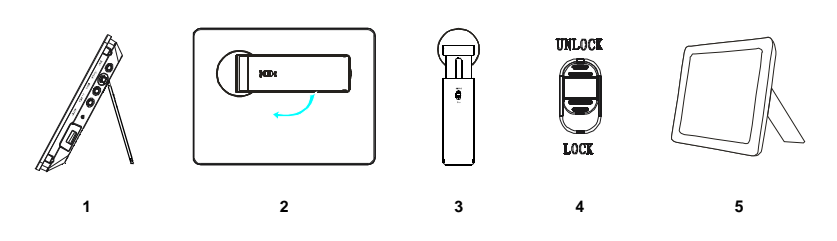

#### 

### CONNECTIONS

#### **1. CONNECT THE ADAPTER TO THE SOCKET**

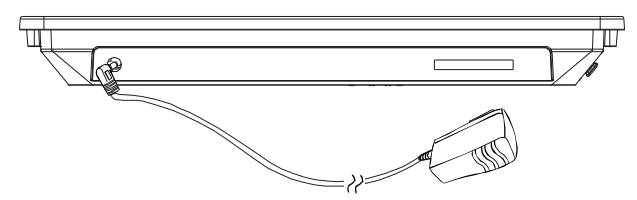

#### 2. INSERTING A MEMORY CARD TO GALLERY 15-S

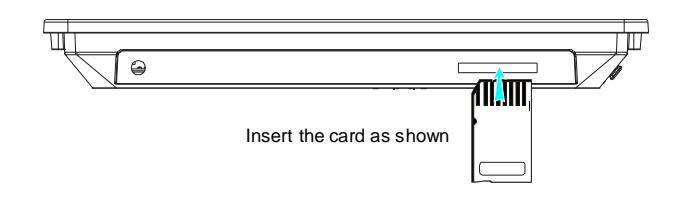

#### Note:

- 1. Because of various size of memory card provided by different suppliers, please adjust the angle slightly if the memory card can't be read.
- 2. The mini SD adapter or dual voltage SD cards may not be recognized by the Gallery 15-S.
- 3. Please do not use the MS-PRO adapter with a raised paint surface, or damage to the Gallery 15-S may be caused.

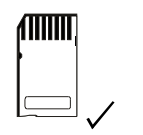

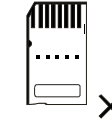

#### 3. INSERTING A USB STICK TO GALLERY 15-S

Insert the USB stick as shown.

#### Note:

- 1. Supply USB 1.1 only.
- 2. Support JPEG, BMP, Motion JPEG (AVI, MOV).
- Connect the memory stick directly to the Gallery 15-S. Do not use an external cable or this may cause problems.

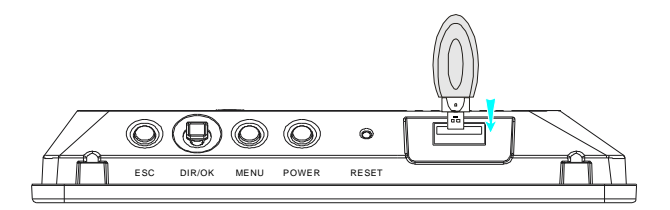

### **BASIC OPERATIONS**

#### **TURNING ON THE UNIT**

- 1. Connect the AC-DC adapter to a socket.
- 2. Connect the DC output plug of the adapter to the DC input jack of the main unit.
- 3. Press Power for two seconds to start the Gallery 15-S.

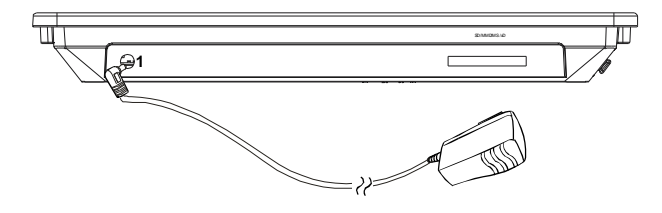

- 1. Navigate to choose **Photo** or **Video**, press **OK** to enter, photo or video will be in grey if no memory card or USB device is connected.
- 2. Navigate down to choose Setup, press OK to enter setup. Please refer to page 16 for details.

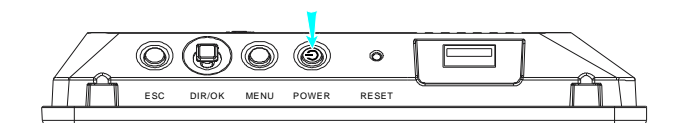

Note:

If memory card is inserted or pictures contained in USB device, slideshow will automatically start after turning on the power. Priority will be Memory Card, USB.

10 Basic Operations

#### **TURNING OFF OR SLEEP THE UNIT**

| Sleep     |
|-----------|
| Power Off |
| Exit      |
|           |

- 1. Press **Power** to go back **Sleep**, **Power off**, **Exit** menu. Navigate to select **Sleep**, press **OK** to enter sleep status, press any key can restart the operation.
- 2. Navigate down to select Power off, press OK to turn off the unit.
- 3. Navigate down to select Exit, press OK to exit the menu.

#### SELECTING THE FILE STORAGE LOCATION

1. Press ESC to go back to Setup, Memory Card, USB menu.

| Memory Card |  |
|-------------|--|
| Photo       |  |
| Video       |  |
| USB         |  |
| Photo       |  |
| Video       |  |
| Setup       |  |
|             |  |

2. Highlight Setup, Memory card or USB, select your desired storage location.

3. Enter the storage location and start your desired show.

Note:

Please always select the storage location first.

Basic Operations 11

#### **ENJOY PHOTO**

- 1. Navigate down to highlight Photo, press OK to enter Thumbnail.
- 2. Use Up /Down /Right /Left buttons on Gallery 15-S to choose photos for displaying, press OK for full screen display.
- 3. Press UP to go to the previous picture, and press Down to go the next picture.

Note:

- 1. It supports up to 1600 pieces of pictures.
- 2. The speed of displaying pictures will vary. More time is required for larger file sizes. BMP is also slower to load than JPEG formats.

| Memory Card |  |  |  |
|-------------|--|--|--|
| Photo       |  |  |  |
| Video       |  |  |  |
| USB         |  |  |  |
| Photo       |  |  |  |
| Video       |  |  |  |
| Setup       |  |  |  |
|             |  |  |  |

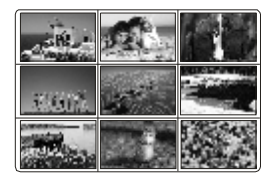

#### **PHOTO MENU**

- 1. Press Menu in Thumbnail, choose the effect from Play Slideshow, Copy one, Copy all, Delete one, Delete all, Mark.
- 2. Select Play Slideshow to enter slideshow display. Please refer to Slideshow setup for different effect setup.
- 3. Navigate down to select Copy one, select the storage location from Memory Card, USB. Select one and "File copying" appears on screen, and "Files Copied" indicates copying finished.
- 4. Navigate down to select Copy all, follow the same steps to copy all pictures to your required storage location.
- 5. Navigate down to select Delete one, select Yes to delete one single picture.
- 6. Navigate down to select Delete All, select Yes to delete all pictures.
- 7. Navigate down to select Mark. Please refer to Mark Operation for details.

12 Basic Operations

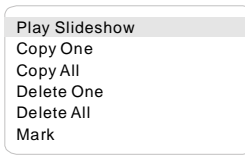

| Copy To>    |  |
|-------------|--|
| Memory Card |  |
| USB         |  |

Ν

| Delete the file?<br>Yes |  |
|-------------------------|--|
| No                      |  |
|                         |  |

Note:

Press **Menu** during the slideshow can stop the slideshow and enter relative menu for effect choosing.

Press ESC to go back to Thumbnail, press OK to pause the photo slideshow.

#### **MARK OPERATION**

 Navigate down to select Mark. Press OK, a tick box will appear next to each thumbnail displayed. A tick mark will also be shown against the selected photo.

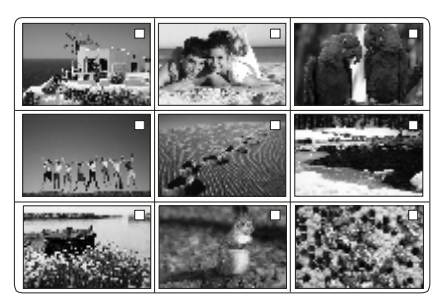

2. Use the navigating key to choose pictures you want to mark, press **OK** to set a mark in the tick box, press **OK** again to unmark.

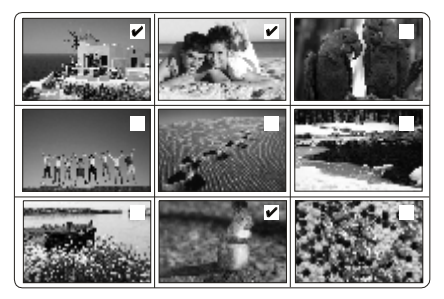

Basic Operations 13

- 3. Press Menu to enter the menu Slideshow Marked, Slideshow Unmarked, Copy Marked, Copy Unmarked, Delete Marked, Delete Unmarked, Cancel All Mark.
- 4. Press **OK** to select **Slideshow Marked**. The marked pictures will play a slideshow automatically.
- Navigate down to select Slidershow unmarked. The unmarked pictures will play a slideshow automatically.
- 6. Navigate down to select **Copy Marked**. The marked pictures will be copied automatically.
- 7. Navigate down to select **Copy Unmarked**. The unmarked pictures will be copied automatically.
- 8. Navigate down to select Delete Marked. The marked pictures will be deleted automatically.
- 9. Navigate down to select Delete Unmarked. The unmarked pictures will be deleted
- automatically.
- 10.Navigate Down to Cancel All Marked. All marks will be cancelled.

#### **DISPLAYING EFFECT**

- 1. Press Menu during full screen display, select from Play Slideshow, Counter Clockwise Rotate, Clockwise Rotate, Zoom in, Copy, Delete.
- 2. Navigate down to Play Slideshow to start the slideshow.
- Navigate down to Counterclockwise Rotate, picture can be counterclockwise rotated.
- Navigate down to Clockwise Rotate, picture can be clockwise rotated.
- 5. Navigate down to **Zoom in**, press **OK** to zoom 2x, 4x, 8x, 16x. Press **ESC** to cancel zoom.
- 6. Navigate down to **Copy**, **OK** to select storage location, press **OK** again to confirm.
- 7. Navigate down to **Delete**, **OK** to select between **Yes /No**. Press **OK** again to confirm.

Slideshow Marked Slideshow Unmarked Copy Marked Copy Unmarked Delete Marked Delete Unmarked Cancel All Mark

Play Slideshow Counterclockwise Rotate Clockwise Rotate Zoom In Copy Delete

Copy to > Memory Card USB

14 Basic Operations

#### **ENJOY VIDEO**

1. Navigate down to select Video, press OK to enter video list.

2. Use UP /DOWN buttons on Gallery 15-S to choose video file and press OK to play.

|                      | (Memory Card> Video >          |
|----------------------|--------------------------------|
| Memory Card<br>Photo | 01 - Don,t Cry ( Original).mov |
| Video                | 02 - china roses.mov           |
| USB<br>Photo         | 03 - china roses.mov           |
| Video                | 04 - Moment.mov                |
| Setup                | 05 - Stand By Me.avi           |
|                      |                                |

3. When the video files are listed, press Menu to select Copy One, Copy All, Delete One, Delete All, Mark.

#### **VIDEO EFFECT**

- 1. While the video is playing, press Menu to enter Pause, Stop, Next, Previous menu.
- 2. Press **Pause** to pause the video.
- 3. Navigate down to stop the video.
- 4. Navigate down to select **Next** and press **OK** to go to the next video.
- 5. Navigate down to select **Previous** and press **OK** to go to the previous video.
- 6. Press ESC to go back to the video list.

Note:

- Only MOV or AVI files will be played on the Gallery 15-S, other file types will not be played. Files must be recorded within the following parameters to play correctly. Only support Motion JPEG up to <u>VGA@30fps</u> (640X480) in MOV or AVI format.
- 2. There will be no sound output when playing video file.

Basic Operations 15

Pause Stop Next Previous 

### **GENERAL SETUP**

#### **SLIDESHOW**

1. Choose **Setup** to enter the setup menu. Press **Slideshow** to enter Slideshow setup.

| Setup                   | • | s |
|-------------------------|---|---|
| Slideshow               | > | C |
| Video                   | > | Т |
| Language                | > | F |
| Display                 | > | F |
| Restore Factory Setting | > | F |
|                         |   |   |

| Slideshow      | ▼ |
|----------------|---|
| Delay Time     | > |
| Transition     | > |
| Repeat         | > |
| Random         | > |
| Play Slideshow |   |

2. Press **Delay Time** to select the slideshow delay time, you will have the selected delay time between two pictures. There'll be longer interval when displaying pictures of bigger size.

| Slideshow      | ▼       |
|----------------|---------|
| Delay Time     | 3 Sec   |
| Transition     | 10 Sec  |
| Repeat         | 30 Sec  |
| Random         | 60 Sec  |
| Play Slideshow | 300 Sec |

 Navigate down to select Transition, select different effects of picture emergence. Select Off to disable the transition, and Random to enable random effect of transition.

| Slideshow      | ▼          |
|----------------|------------|
| Delay Time     |            |
| Transition     | Off        |
| Repeat         | Fade       |
| Random         | Shutter    |
| Play Slideshow | Cross Comb |
|                | Mask       |
|                | Brick      |
|                | Dissolve   |
|                | Bar        |
|                | Expansion  |
|                | Silk       |
|                | Random     |
| 1              |            |

4. Navigate down to select **Repeat**, select **On**, slideshow will repeat from the first picture to the last one automatically.

| Slideshow      | ▼   |
|----------------|-----|
| Delay Time     | >   |
| Transition     | >   |
| Repeat         | On  |
| Random         | Off |
| Play Slideshow |     |

 Navigate down to select Random, select On, slideshow will pick pictures randomly; select Off, slideshow will play one by one following the order

| Slideshow      | T   |
|----------------|-----|
| Delay Time     | >   |
| Transition     | >   |
| Repeat         |     |
| Random         | On  |
| Play Slideshow | Off |
|                |     |

6. Navigate down to Play Slideshow, press OK to enter slideshow immediately.

| Slideshow      | • |
|----------------|---|
| Delay Time     | > |
| Transition     | > |
| Repeat         | > |
| Random         | > |
| Play Slideshow |   |
|                |   |

#### VIDEO

1. Press Video to enter Video setup.

| Video     | • |
|-----------|---|
| Play Mode | > |
| Random    | > |

2. Press Play Mode to select from Play One, Play All, Single Repeat, Repeat All.

| Video     | ▼             |
|-----------|---------------|
| Play Mode | Play One      |
| Random    | Play All      |
|           | Single Repeat |
|           | RepeatAll     |
|           |               |

3. Press **Random**, select **On**. Gallery 15-S system will pick video randomly from the video list, select **Off**, video will be played one by one following the order.

| ▼   |                |
|-----|----------------|
|     |                |
| On  |                |
| Off |                |
|     | ▼<br>On<br>Off |

### **INITIAL SETUP**

#### LANGUAGE SETUP

1. Press Setup to enter the setup menu.

| Setup                   | ▼ |
|-------------------------|---|
| Slideshow               | > |
| Video                   | > |
| Language                | > |
| Display                 | > |
| Restore Factory Setting | > |

2. Navigate down to select Language and press OK to confirm.

There are six languages for you to select: English, German, French, Italian, Spanish, Dutch.

Language ▼ English Deutsch Français Italiano Español Nederlands

#### DISPLAY

1. Navigate down to select Display, press OK to enter Brightness, Contrast, Color menu.

| Display    | • |
|------------|---|
| Brightness | > |
| Contrast   | > |
| Color      | > |

2. Press **Brightness** to enter brightness adjustment, press **OK** and Left /Right to adjust, press **OK** again to confirm and exit the adjustment.

| Brightness | > |  |
|------------|---|--|
| Contrast   | > |  |
| Color      |   |  |

3. Navigate down to select **Contrast**, press **OK** and Left /Right to adjust, press **OK** again to confirm and exit the adjustment.

| Display    | ▼                                          |                                               | )                                                  |
|------------|--------------------------------------------|-----------------------------------------------|----------------------------------------------------|
| Brightness | >                                          |                                               |                                                    |
| Contrast   | >                                          |                                               |                                                    |
| Color      | >                                          |                                               |                                                    |
|            |                                            |                                               |                                                    |
|            |                                            |                                               |                                                    |
|            |                                            |                                               |                                                    |
| • -        |                                            | + 8                                           |                                                    |
|            | Display<br>Brightness<br>Contrast<br>Color | Display<br>Brightness ><br>Color ><br>Color > | Display ▼<br>Brightness ><br>Contrast ><br>Color > |

4. Navigate down to select Color, press OK and Left /Right to adjust, press OK again to confirm and exit the adjustment.

| Display    | • |  |
|------------|---|--|
| Brightness | > |  |
| Contrast   | > |  |
| Color      | > |  |
|            |   |  |
|            |   |  |
|            |   |  |
| _          |   |  |

#### **Restore Factory Setting**

Navigate down to restore the original set-up by supplier.

| Restore? |  |
|----------|--|
| Yes      |  |
| No       |  |

### OTHER

#### **DIMENSION AND PARAMETER**

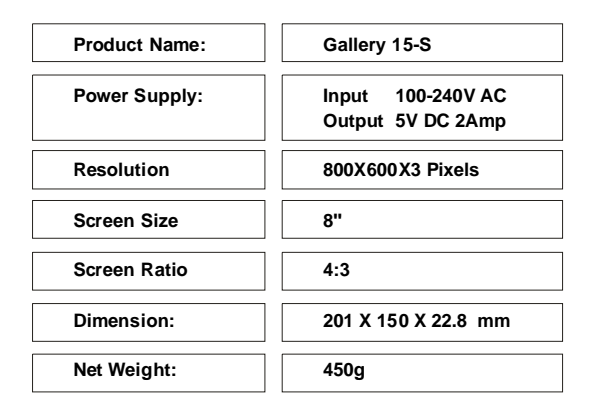

Other 21

#### **TROUBLE SHOOTING**

| PHENOMENON                      | SOLUTION                                                                                                    |
|---------------------------------|----------------------------------------------------------------------------------------------------|
| Cannot turn on the Gallery 15-S | 1. Use the adapter to supply power.                                                                                                    |
| Blurred Image                   | 1. Check the original size and quality of the pictures.                                                                                                    |
| Video doesn't play              | 1. Check video format is MOV or AVI (other format not compatible)                                                                                                    |
| Blurred or no picture           | 1.Smashed screen.<br>2. Non warrantable damage.                                                                                                    |
| Pixel failure                   | <ol> <li>The LCD screen contains 1,440,000 pixels. Pixels can<br/>fail during normal product life. 1 pixel=0.00007%<br/>failure rate. One pixel failure / per year of operation is<br/>considered normal and not a cause for concern.</li> </ol> |

#### **SMASHED SCREEN IDENTIFICATION**

A Liquid Crystal Display (LCD) screen is a multilayer complex component.

Under the tough outer plastic layer, the glass sandwich beneath holds the LCD crystals in place, which are themselves suspended in fluid. In the unfortunate event of an accident, particularly a sharp localized impact, the glass will break. The tough plastic outer sheet on the surface of the glass keeps all the glass intact underneath, preventing shards from falling out. This is a specific safety feature, particularly implemented for the younger user and also for in-car use. The broken glass normally shows signs of the impact mark and also cracks radiating away. The resultant fluid leakage renders the panel inoperable.

Symptoms are often a dark round mark, a white screen without picture and maybe some multicolored lines. Depending on the individual break, an element of the TV picture may remain for a while, but not for long, as the fluid leaks away. Some inky black staining may also appear upon the crack lines, as the fluid escapes.

Unfortunately a break of this nature is not covered under the manufactures warranty, as it is accidental damage to the product, rather than an original defect from manufacture. Please see below for some sample images of broken LCD panels for reference.

22 Other

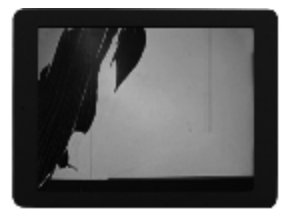

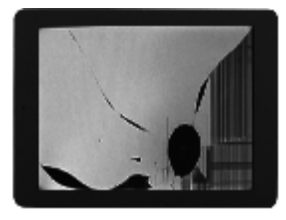

### DAMAGE REQUIRING SERVICE

Have the unit serviced by a qualified service technician if: The unit has been exposed to rain or water. The unit does not seem to operate normally. The unit exhibits a marked change in performance.

DO NOT ATTEMPT TO SERVICE THE UNIT BY YOURSELF!

Other 23

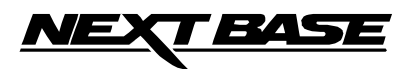

### **NEXTBASE Gallery 15-S**

www.next-base.com Gallery 15-S - ENG - MANUAL - NB - A1

PDF 文件使用 "pdfFactory Pro" 试用版本创建 www.fineprint.cn